# **ClientMate**

# Руководство пользователя

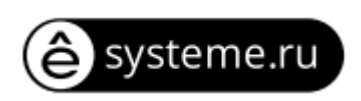

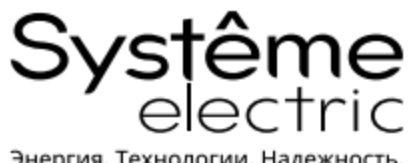

Энергия. Технологии. Надежность.

## ОГЛАВЛЕНИЕ

| 1. | ОПИСАНИЕ              | 3  |
|----|-----------------------|----|
| 2. | УСТАНОВКА И НАСТРОЙКА | 3  |
| 3. | ИНТЕРФЕЙС             | 4  |
| 4. | КОНФИГУРАЦИЯ          | 5  |
| 5. | ЗАКРЫТЬ ФАЙЛ          | 8  |
| 6. | ЖУРНАЛ СОБЫТИЙ        | 10 |
| 7. | СПРАВКА               |    |

#### 1. ОПИСАНИЕ

**ClientMate** — это программное обеспечение, выполняющее корректное завершение работы ПК. ПО после получения команды от сетевой карты SE9604 позволяет сохранить все данные и корректно завершить работу ПК. После подключения сетевой карты в ИБП установите ClientMate на систему в локальной сети. Когда ClientMate обнаружит сигналы AC Fail (Сбой питания перем. тока), Battery Low (Низкий заряд аккумулятора), Schedule Shutdown (График выключений) от сетевой карты, то он сохранит файлы и корректно завершит работу системы.

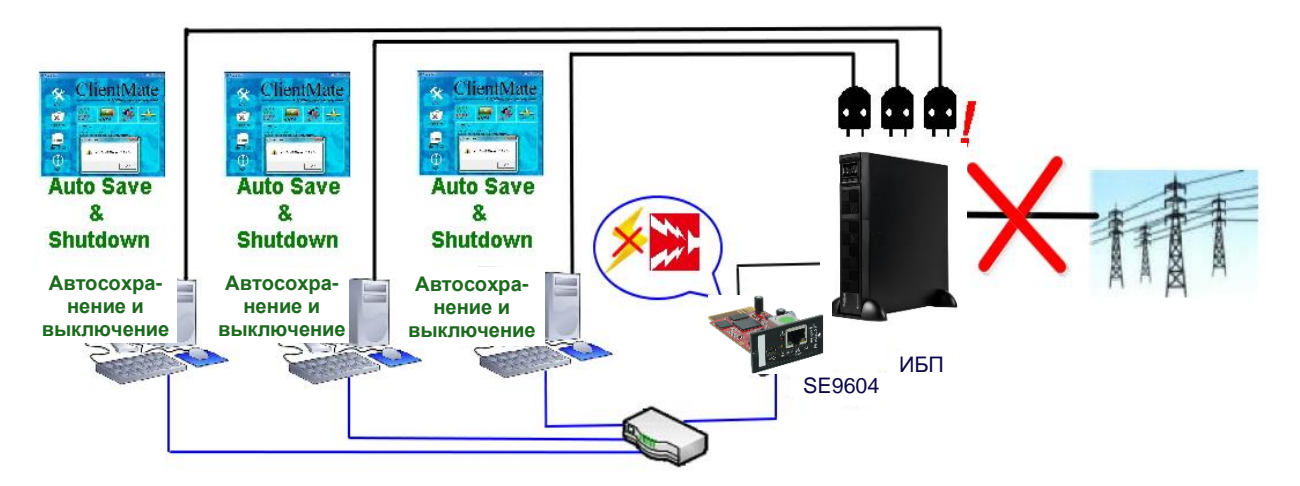

# 2. УСТАНОВКА И НАСТРОЙКА

Программное обеспечение ClientMate доступно для скачивания на нашем сайте https://systeme.ru/software/1phups.

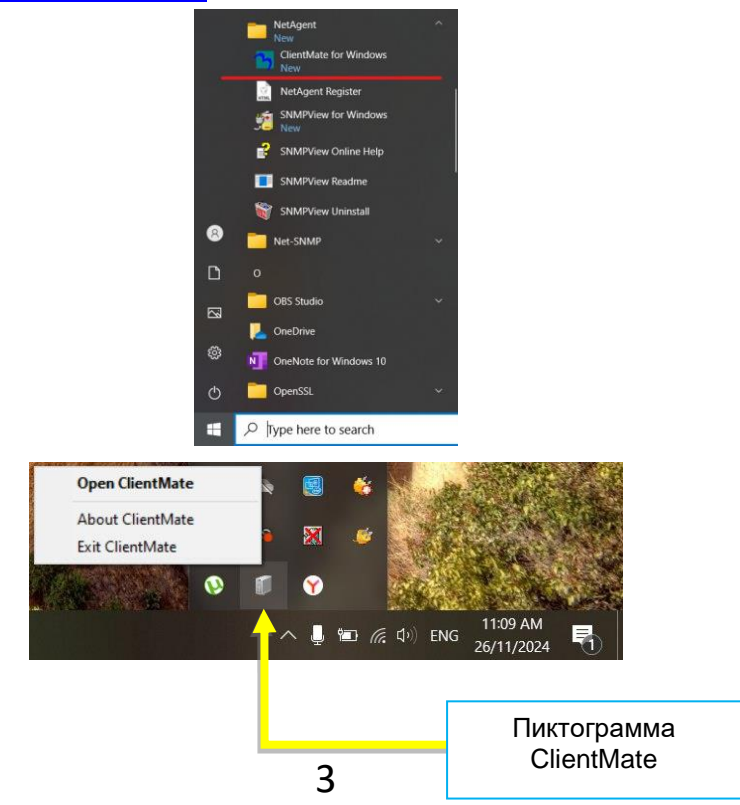

## 3. ИНТЕРФЕЙС

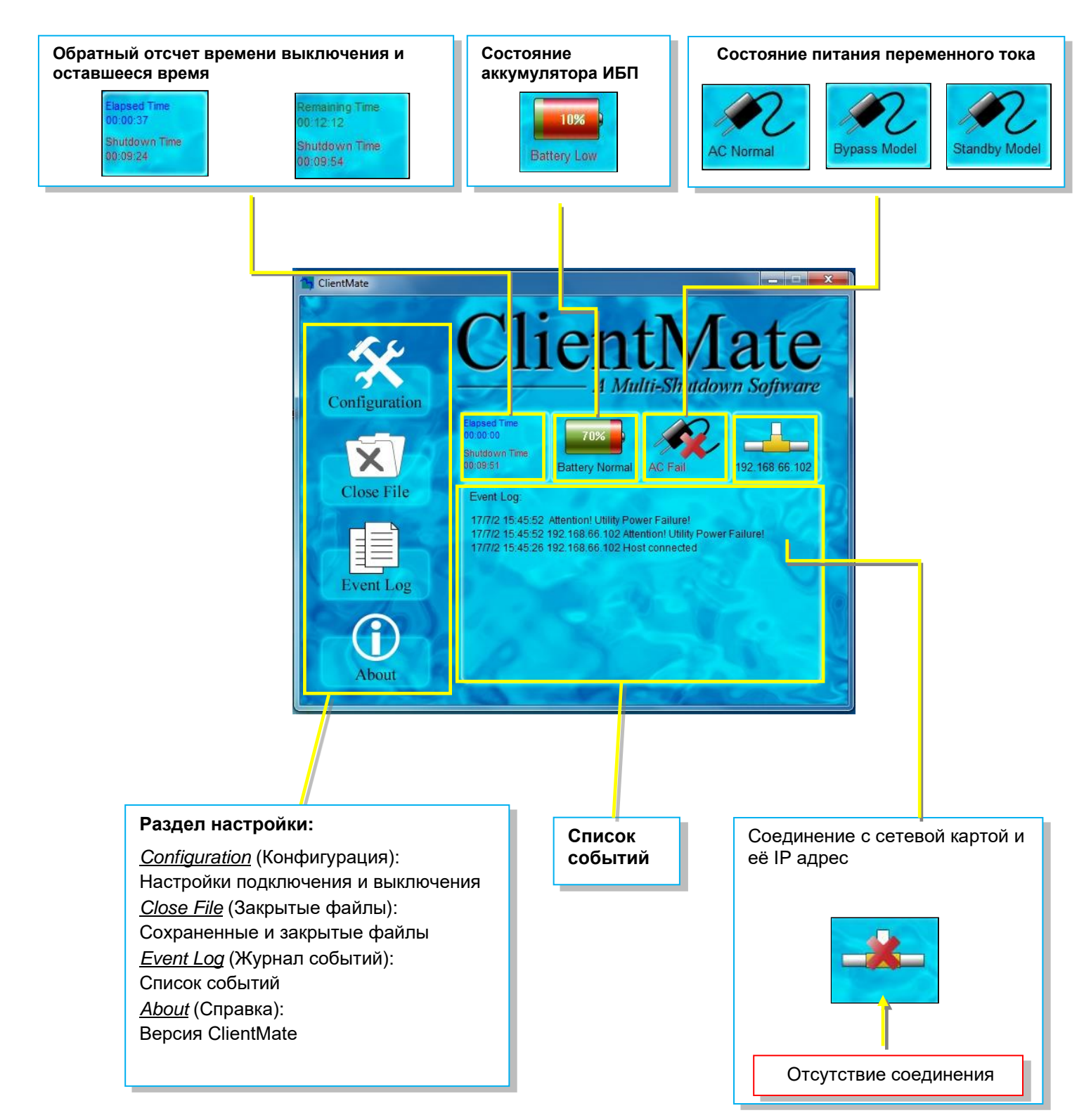

Примечание: данное руководство пользователя написано для версии ClientMate 5.62. Для последующих версий интерфейс изменен. Вместо функционального меню «About» - меню «Components». Который так же позволяет узнать версию ПО.

# 4. КОНФИГУРАЦИЯ

| ClientMate<br>Configuration<br>Close File<br>Event Log<br>About                                                                                                    | Чтобы выбрать подключение через SNMP или UPSilon. Если это<br>КМРУЗ, требуется имя пользователя/пароль, тип                       |
|----------------------------------------------------------------------------------------------------|----------------------------------------------------------------------------------------------------|
| Сonfigure<br>General Power Failure Schedule Shutdown<br>Host Connection<br>Host address SNMP Port Connection Type<br>Нажмите Add<br>(Добавить),<br>чтобы добавить<br>сетевую карту<br>warning Messages<br>Вroadcast Warning Messages (On Server platform)<br>Popup Warning Message<br>Configuration Password                                                                                                    | аутентификации и конфиденциальности.                                                                                              |
| Configuration Password Password: Confirmed Password: Confirmed Pas | Connection Query           Available List:           [N] 192.168.66.102           [N] 192.168.66.101           [S] 192.168.66.101 |

#### ClientMate

| General       Power Failure       Schedule Shutdown         Host Connection       Host address       SNMP Port       Connection Type         192.168.66.102       161       SNMP V1/V2         Add       Modify       Remove         Security Level:       Medium                                                                                                    | <ul> <li>При подключении к нескольким сетевым картам условие выключения может быть выполнено по приоритету «security level».</li> <li>Low (Низкий): shutdown при условии приема сигнала сбоя подачи перем. Тока (AC Failure) от всех сетевых карт.</li> <li>Medium (Средний): shutdown при условии приема сигнала сбоя подачи перем. Тока (AC Failure) от 50% сетевых карт.</li> <li>High (Высокий): shutdown при условии приема сигнала сбоя подачи перем. Тока (AC Failure) от 50% сетевых карт.</li> <li>High (Высокий): shutdown при условии приема сигнала сбоя подачи перем. Тока (AC Failure) от любой одной сетевой карты.</li> </ul> |
|----------------------------------------------------------------------------------------------------|----------------------------------------------------------------------------------------------------|
| Warning Messages         Broadcast Warning Messages (On Server platform)         Popup Warning Message         Configuration Password         Password:         Confirmed Password:         OK                                                                                                    | Сли необходимо выводить на экран<br>всплывающее предупреждение<br>Бсли для любого изменения<br>конфигурации требуется пароль<br>Данное руководство пользователя написано для версии<br>ClientMate 5.62.<br>Для последующих версий добавлен функционал «Polling<br>interval (1-60)». Позволяющий настраивать интервал<br>опроса                                                                                                    |
| Сбой питания/состояние выключения                                                                                                    | Выключение по графику                                                                                                    |
| Configure         General       Power Failure       Schedule Shutdown         System Shutdown       ACPI >>         Use Windows ACPI Interface       ACPI >>         ClientMate shutdown Windows by       Hibemation         When AC failed, commence computer       10         shutdown sequence in       10         When Battery Low, commence computer       1         Subtraction sequence in       10         Commence computer shutdown when       10         Battery Capacity lower than       10         Additional Actions       Auto save application opened files         Run application before shutdown computer       Browse         Maximum execution time:       15         Maximum execution time:       15         Tum off UPS when shutdown Windows(For NetAgent only)         Tum-off Delay Time:       120 | Сопfigure<br>General Power Failure Schedule Shutdown<br>Schedule Shutdown<br>Shutdown Windows by<br>Notify Scheduled Shutdown before<br>10 • Min.<br>Commence system shutdown before<br>Additional Actions<br>Additional Actions<br>Auto save application opened files<br>Автоматическое сохранение открытых файлов<br>Запуск программы. Например .bat,<br>перед выключением<br>Отключение ИБП после завершения работы                                                                                                    |
| OK Cancel                                                                                                    | OK Cancel                                                                                                    |

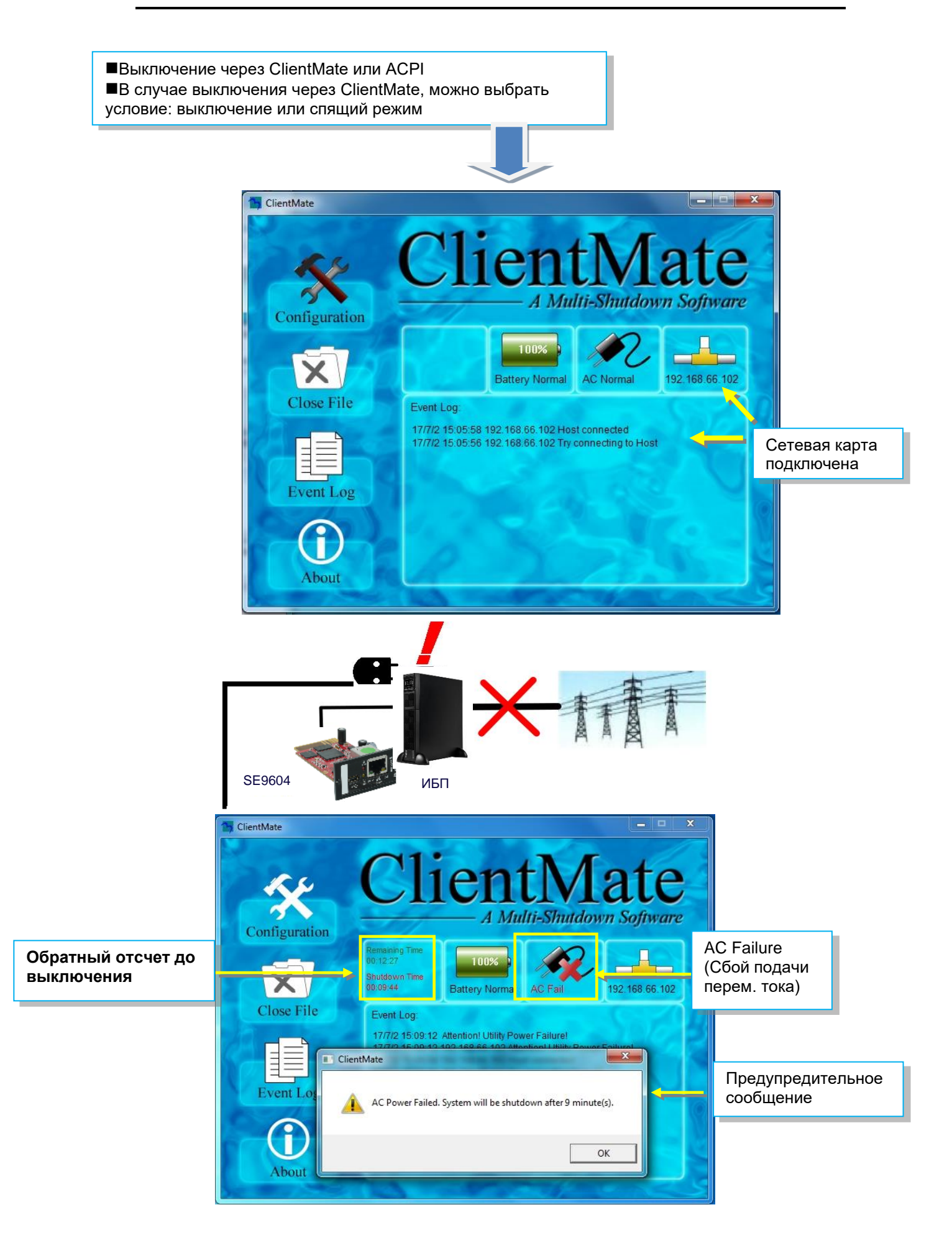

# 5. ЗАКРЫТЬ ФАЙЛ

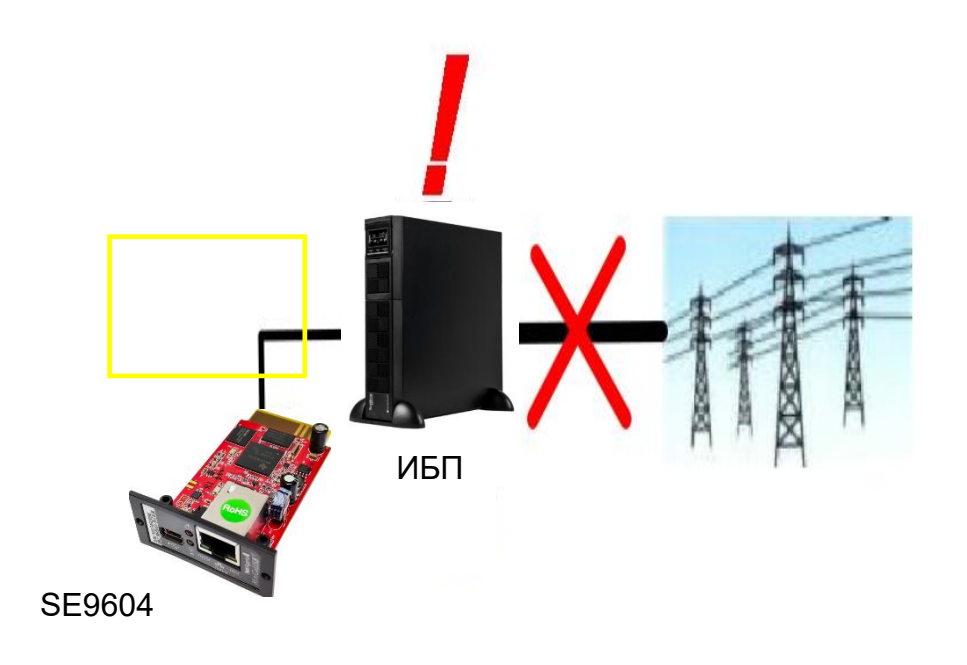

Если выбрать автоматическое сохранение файла перед выключением, то ClientMate сохранит файл, и этот файл можно будет проверить в меню Close File (Закрытый файл).

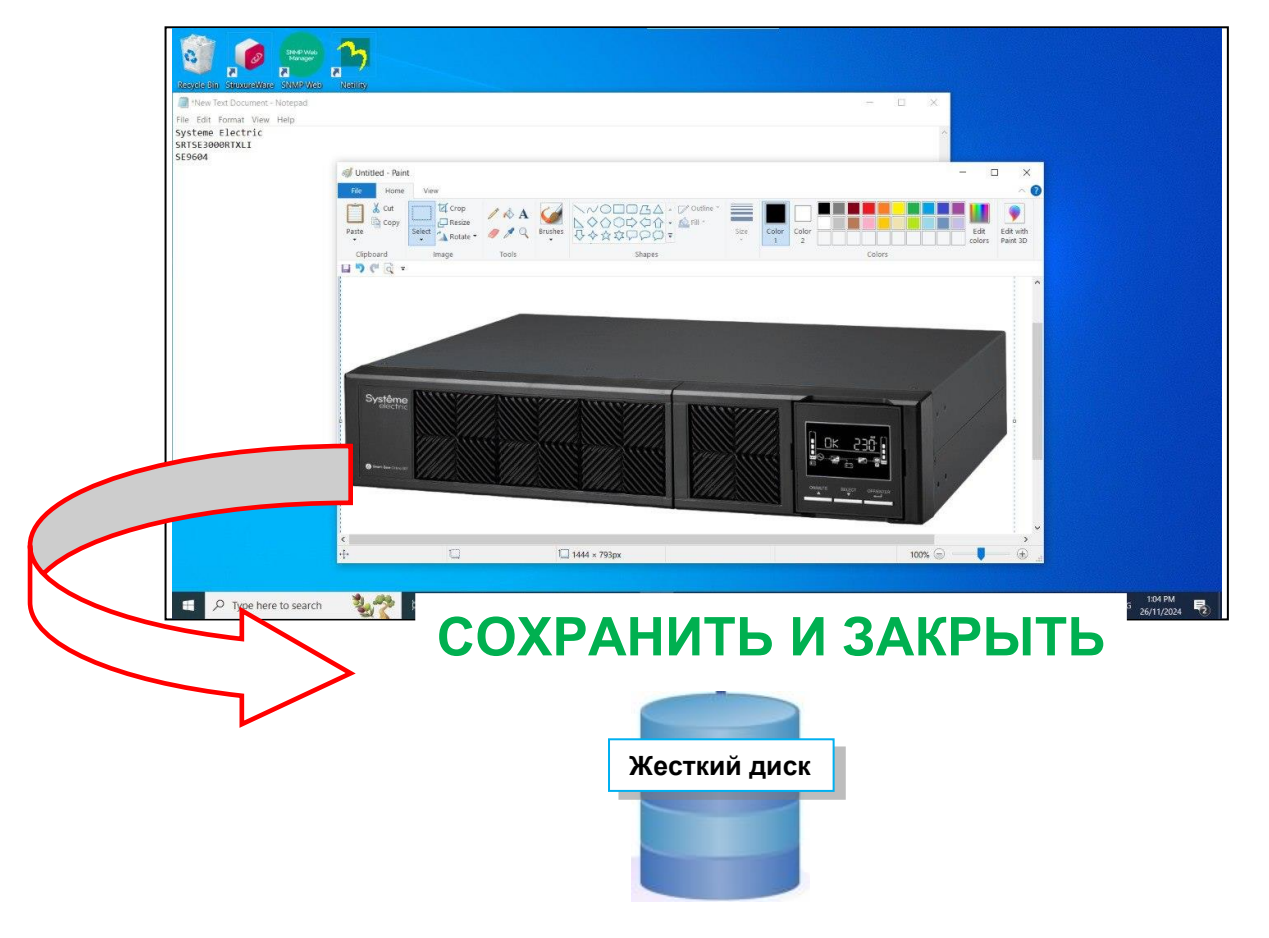

![](_page_8_Figure_2.jpeg)

# 6. ЖУРНАЛ СОБЫТИЙ

![](_page_9_Figure_3.jpeg)

#### 7. СПРАВКА

![](_page_10_Figure_3.jpeg)

Для получения технической поддержки обратитесь в центр поддержки клиентов Systeme Electric по adpecy support@systeme.ru и по телефонам 8 800 200 64 46 – Российская Федерация и другие страны, +7 495 777 99 88 – Москва и Московская область.

#### Systeme Electric

Москва, ул. Двинцев, 12, корп. 1, зд. А 8 800 200 64 46 Электронная версия данного руководства доступна на сайте <u>systeme.ru</u> Стандарты, спецификации и схемы могут изменяться; обратитесь в компанию за подтверждением актуальности информации, опубликованной в данном руководстве.

![](_page_10_Picture_7.jpeg)

![](_page_10_Picture_8.jpeg)